OpenVPN利用の際のF-Secureの設定

1) OpenVPN接続でのF-Secureの設定

ー番最初のOpenVPN接続時のサブID、サブパスワード入力時、F-Secureから 下図のメッセージが表示されます。

「今後、このプログラムでこのダイアログを表示しない」にチェックを入れます。 「許可」をクリックします。

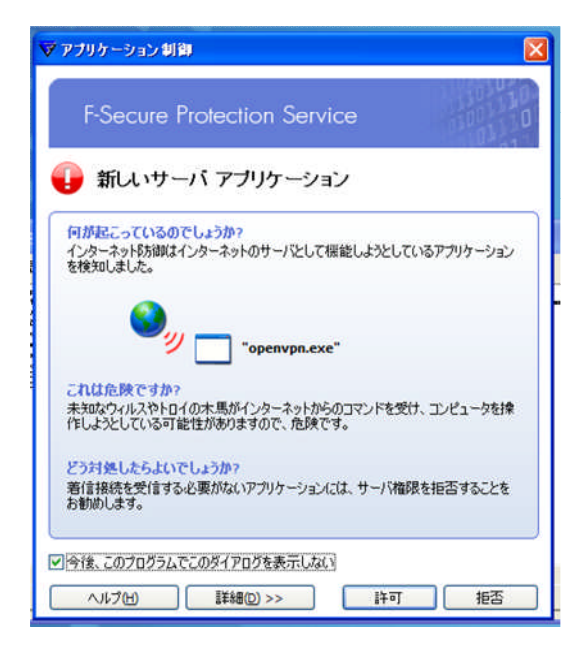

2)1)の画面が表示されず接続ができない場合、以下の設定を確認します。

(ア)タスクバー右端のF-Secureのアイコンを右クリックします。

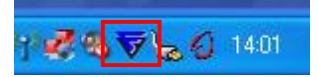

(イ) F-Secure PSB Workstation Securityを開くをクリックします。

| F-Secure PSB Workstation Security を開<br>通知時期なまー | ( <u>@</u> )              |  |
|-------------------------------------------------|---------------------------|--|
| アンロード(山)                                        | - F                       |  |
| ウィルスとスパイウェア『方御                                  | ×.                        |  |
| インターネット防御の                                      | <ul> <li>• 200</li> </ul> |  |
| スパム制御(S)                                        | •                         |  |
| バージョン情報(A)                                      |                           |  |

## (ウ)「インターネット防御」をクリックします。

| ð <del>*</del> -4  | - ステータス:保護されてい  | ます             |              |
|--------------------|-----------------|----------------|--------------|
| へいえとえパイ            | 🔮 ウィルスとスパイウェア防御 | 標準             | <u>変更</u>    |
| 💋 ウェア8方御           | 🥝 インターネット防御     | オフィス           | <u> 変更</u>   |
| う インターネット<br>R+240 | 🥝 スパム制御         | 有効             | 無効にする        |
| V PARCA            | 🖉 自動更新          | 有効             | 無効にする        |
| シスパム 制御            | 🗿 前回更新日時        | 13:50 - 成功     | <u>今すぐ更新</u> |
|                    | ・ セキュリティニュース    | 受信なし           |              |
| 2 目動更新             | ・ ライセンス有効期限     | 期限日:2010/09/30 | <u>変更</u>    |
| F-SECURE"          |                 |                | <u>言羊糸田</u>  |

(エ)「ファイヤウォール」が「オフィス」になっていることを確認します。 「オフィス」になっていない場合は、「変更...」をクリックします。

| 🟠 #-2                                     | インターネット防御                 | オフィス           | 変更            |
|-------------------------------------------|---------------------------|----------------|---------------|
| 111222184                                 | 🔮 ファイアウォール                | オフィス           | 変更            |
| 💟 ウェアዩአመ                                  | び アプリケーション制御              | プロンプトを表示 / プロン | /プト <u>変更</u> |
| う インターネット                                 | 🗳 侵入防止                    | ブロックしてログ       | 変更            |
| 🔮 рыци                                    | 🥝 ダイヤルアップ制御               | 有効             | 無効にする         |
| 2015日 11日 11日 11日 11日 11日 11日 11日 11日 11日 | ・ 登録アプリ数 [許可/拒否]          | 1              | <u> xe</u>    |
| A 41 7 11                                 | ▶ 最近の警告一覧                 | 12:59 がら:0件    | 表示            |
| <b>ジ</b> 目動更新                             | <ul> <li>最近の警告</li> </ul> | 2009/09/16     | <u>  羊糸田</u>  |
|                                           |                           |                | ボートを開く、       |
| F-SECURE"                                 |                           |                | I¥AB          |

(オ)現在の設定値の右側の矢印をクリックし、「オフィス」を選択します。 「OK」をクリックします。

| 1 JX = 49 PP/100 =                                            | ビキュリティ レベルの通知 | (                                               |
|---------------------------------------------------------------|---------------|-------------------------------------------------|
| タン1へ<br>すべてブロック<br>モバイル<br>ホーム<br>オフィス<br>プリンタ/ファイル共有<br>サンタ/ |               | P トラフィックおよび<br>ドフォルトで拒否され、<br>ーカル ルールを追加<br>ます。 |
|                                                               |               |                                                 |

(カ)「アプリケーション制御」が「プロンプトを表示/プロンプト…」となっていることを確認します。 それ以外の場合は、「変更…」をクリックします。

| r-secure rab      | NURKSLALIUM SECURILY | 1 tai          |               |
|-------------------|----------------------|----------------|---------------|
| F-Secure F        | Protection Service   |                |               |
| 🚳 <del>*</del> -4 | インターネット防御            | オフィス           | <u>変更</u>     |
| 111222194         | 🔮 ファイアウォール           | オフィス           | 变更            |
| ウェア8方律の           | 🥝 アプリケーション制御         | プロンプトを表示 / プロン | /プト <u>変更</u> |
| ALA-ネット           | 🕝 侵入防止               | ブロックしてログ       | 変更            |
| Рудан             | 🥝 ダイヤルアップ制御          | 有効             | 無効にする         |
| スパム<br>制御         | ▶ 登録アプリ数 [許可/拒否]     | 1              | <u> </u>      |
|                   | ▶ 最近の警告一覧            | 12:59 から:0件    | 表示            |
| 🥑 自動更新            | ▶ 最近の警告              | 2009/09/16     | <b>甚羊糸田</b>   |
|                   | 0                    |                | <u>ポートを聞く</u> |
| F-SECURE"         |                      |                | <u>言羊糸田</u>   |
| V                 | 日本エフ・セキュアホームページ      | 最新ウィルス情報   製品  | サポートページ       |
| A 11-700          |                      |                | 「問!"ろ         |

(カ)「アプリケーション制御を有効にする」にチェックを入れます。 「新しいアプリケーションに対してプロンプトを表示」を選択し、 「許可されているアプリケーションにはプロンプトを表示しない」にチェックを入れます。

「OK」をクリックし、ウィンドウを閉じます。

| ▼ 詳細設定                                                                                                    |                                                                                                    |                   |
|----------------------------------------------------------------------------------------------------|----------------------------------------------------------------------------------------------------|-------------------|
| <ul> <li>● 日本設定</li> <li>● クルルスとスパイウェア防御</li> <li>● イクターネット防御</li> <li>● イクターネット防御</li> <li>● イクターネット防御</li> <li>● フクターネット防御</li> <li>● クターネット防御</li> <li>● クターネット防御</li> <li>● クターネット防御</li> <li>● クターネット防御</li> <li>● クターネット防御</li> <li>● クターネット</li> <li>● クターネット</li> <li>● 日本</li> <li>● クターネット</li> <li>● クターネット</li> <li>● クター</li></ul> | tion Service<br>アプリケーション制御<br>ピアプリテーション制御<br>アプリケーション<br>構築で<br>単純いアプリケーションは対してカロンナトを表示(の)<br>同時でされているアプリケーションは対してカレフトを表示しない(の) |                   |
| ヘルプ(H)                                                                                                    | OK( <u>0</u> )                                                                                                    | キャンセル( <u>c</u> ) |

(キ)「閉じる」をクリックし、ウィンドウを閉じたら再度、1)を実施します。